# 操作手册

# 碱含量快速测定仪

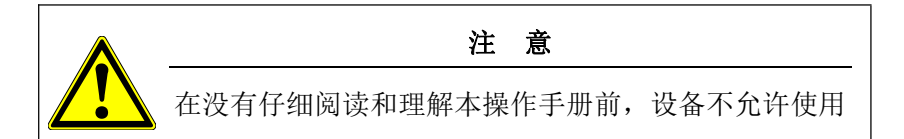

# 热线 2400-100-9720

浙江光年知新仪器有限公司

浙江省绍兴市越城区陶堰镇 邮编 312000

售后服务/备品备件:

☎ 400-100-9720
邮箱: gnzxyq@126.com
网址: www.gnzxyq.com

# 4. 装箱清单

| 序号  | 名称                     | 规格          | 数量 | 单位 | 配置说明                                                                              | 备注 |
|-----|------------------------|-------------|----|----|-----------------------------------------------------------------------------------|----|
| 标配清 | <u></u><br>〕<br>〕<br>〕 | 729TH       | ME |    |                                                                                   |    |
| 1   | 主机                     |             | 1  | 台  | 标配                                                                                |    |
| 2   | 钠离子电极 复合电极             | 依据型号        | 1  | 只  |                                                                                   |    |
|     | 钠离子电极 参比+选择            | 二选一         | 1  | 只  | 标配                                                                                |    |
| 3   | 钾离子电极 复合电极             | 依据型号        | 1  | 只  | 1                                                                                 |    |
|     | 钾离子电极 参比+选择            | 二选一         | 1  | 只  | 「「「「「「「」」「「」」「「」」「「」」「「」」「「」」「」」「」」「「」」」「」」「」」「」」「」」「」」「」」「」」「」」「」」「」」「」」「」」「」」「」 |    |
| 4   | NaCl标准溶液(PH>10)        | 0.0001mol/L | 1  | 瓶  | 标配                                                                                |    |
| 5   | NaCl标准溶液(PH>10)        | 0.001mol/L  | 1  | 瓶  | 标配                                                                                |    |
| 6   | NaCl标准溶液(PH>10)        | 0.01mol/L   | 1  | 瓶  | 标配                                                                                |    |
| 7   | NaCl标准溶液(PH>10)        | 0.1mol/L    | 1  | 瓶  | 标配                                                                                |    |
| 8   | KCl标准溶液                | 0.0001mol/L | 1  | 瓶  | 标配                                                                                |    |
| 9   | KCl标准溶液                | 0.001mol/L  | 1  | 瓶  | 标配                                                                                |    |
| 10  | KCI标准溶液                | 0.01mol/L   | 1  | 瓶  | 标配                                                                                |    |
| 11  | KCI标准溶液                | 0.1mol/L    | 1  | 瓶  | 标配                                                                                |    |
| 12  | 注射器                    | 2.5ml       | 1  | 只  | 标配                                                                                |    |
| 13  | 温度传感器                  |             | 1  | 根  | 标配                                                                                |    |
| 14  | 充电器                    |             | 1  | 只  | 标配                                                                                |    |
| 15  | 说明书                    |             | 1  | 本  | 标配                                                                                |    |
| 16  | 合格证                    |             | 1  | 张  | 标配                                                                                |    |
| 17  | 保修卡                    |             | 1  | 张  | 标配                                                                                |    |
|     |                        |             |    |    |                                                                                   |    |
|     |                        | 1           |    |    | 1                                                                                 |    |
| 选配清 | 〕单:                    |             |    |    |                                                                                   |    |
| 18  | 便携式打印机                 | 无线          | 1  | 只  | 选配                                                                                |    |

#### 2.5.2 电极活化

钾离子选择电极+参比电极:

电极使用前,需在10<sup>-3</sup>mo1/L的KC1溶液中浸泡活化。长期不用,使用前需要活化 2小时,经常使用,每次用前活化1小时。 每次用完注意需要用去离子水充分清洗干净,并用滤纸擦干。

#### 钠离子复合电极:

若使用的是钠离子复合电极,电极使用前,需在10<sup>4</sup>mol/L的NaCl溶液中浸泡活 化8小时以上,再用去离子水充分清洗干净,并用滤纸擦干。

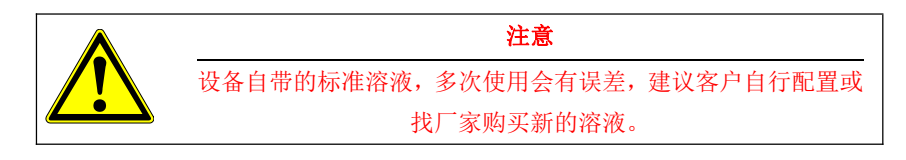

# 3. 注意事项

1. 在运输过程中,应注意防震,防止因震动引起设备损坏或者测量数值不准确。

2. 设备配套的标准溶液,应妥善保存,不允许损坏、污染等,以防止校准数据不 正确。

3. 电极活化溶液推荐客户自行配置或联系厂家,进行采购,长时间活化会对标准 溶液产生污染。

4. 标准溶液属于易耗品,如标准溶液被污染或已过期,请联系厂家进行处理。

测量电极属于损耗品,超过质保期,无论有无使用,推荐联系厂家进行更换。
在质保期内,未经认可的任何人为私自拆机及软件更新,均不在保修范围内。
此试验,测量钠离子时,溶液要求强碱环境,操作人员注意防护。如环境通风、适当的防护服、手套、护目镜或面具等。测量现场禁止吸烟、进食等。若不小心接触到强碱溶液,要立即用大量的流动清水冲洗。试验完毕,清洗防护,保持良好的卫生习惯。

# 目 录

| 1 概述         | 5  |
|--------------|----|
| 1.1 产品说明     | 5  |
| 1.1.1 产品原理   | 5  |
| 1.1.2 产品组成   | 6  |
| 1.1.2.1 键盘说明 | 7  |
| 1.1.2.2 电极说明 | 8  |
| 1.2 产品参数     | 8  |
| 1.2.1 产品指标   | 8  |
| 1.2.2 产品功能   | 9  |
| 1.3 产品界面介绍   | 9  |
| 1.3.1 标题栏    | 9  |
| 1.3.2 画面名    | 10 |
| 1.3.3 帮助栏    | 10 |
| 2 操作说明       | 11 |
| 2.1 开机关机     | 11 |
| 2.2 设备充电     | 11 |
| 2.3 USB通讯    | 11 |
| 2.4 设备操作     | 12 |
| 2.4.1 测量界面   | 12 |
| 2.4.1.1 界面介绍 | 12 |
| 2.4.1.2 测量例程 | 13 |
| 2.4.2 设置界面   | 14 |

| 2.4.2.1 编号设置 14     |
|---------------------|
| 2.4.2.2 系统设置操作指导 15 |
| 2.4.2.3 试验参数操作指导 16 |
| 2.4.2.4 系统时间操作指导 17 |
| 2.4.3 校准界面 18       |
| 2.4.3.1 界面介绍 18     |
| 2.4.3.2 校准界面操作指导 19 |
| 2.4.4 历史界面 20       |
| 2.4.4.1 界面介绍 21     |
| 2.4.4.2 历史界面操作指导 21 |
|                     |

| 2.5 | 电极准备     | 22 |
|-----|----------|----|
| 0 5 | 1 由权力状体田 | 00 |

| 2.5.1 电极安装使用        | 22 |
|---------------------|----|
| 2.5.1.1 钠选择电极+钠参比电极 | 22 |
| 2.5.1.2 钠复合电极       | 23 |
| 2.5.1.3 钾选择电极+钾参比电极 | 24 |
| 2.5.2 电极活化          | 26 |

| 3 | 注意事项 | • • | • | • | • | • | • | • | • | • | • | • | • | • | • | • | • | • | • |  |  | • | • | • | • | • | • |  | <br> | • | • | • | • | • | • | • | • | • | <br>• | • | • | • | • | • | • | • | • | • | • | • | •• | 26 |
|---|------|-----|---|---|---|---|---|---|---|---|---|---|---|---|---|---|---|---|---|--|--|---|---|---|---|---|---|--|------|---|---|---|---|---|---|---|---|---|-------|---|---|---|---|---|---|---|---|---|---|---|----|----|
| 4 | 装箱清单 |     |   |   | • | • |   |   | • | • | • | • | • | • | • | • |   | • | • |  |  | • | • | • | • |   |   |  | <br> | • | • | • | • | • | • | • | • | • |       |   |   |   | • | • | • | • |   | • | • | • |    | 27 |

#### 使用步骤

- 1、参比电极,解开橡皮绳,将第一节盐桥的黑色橡皮塞取下;
- 2、电极测量端向下,捏住黑色电极帽部分,轻甩数次,检查第一节盐桥处均应充满 溶液没有气泡,填充液充液为饱和的溶液应有适量的结晶存在,如没有,需及时 添加;
- 3、使用注射器,将钾离子填充液到第二节盐桥中,使其液面保持在管体 2/3 高度以上(2.5ml 左右即可);
- 4、组合参比电极, 绑上橡皮绳, 如图 25;
- 5、将参比电极接在仪表上左侧,钾离子选择电极接在仪表的中间,测量钾离子浓度。 活化、测量时上盖帽也需要取下。

#### 保存步骤

- 1、 电极长期不使用,建议将第二节盐桥中的 Nacl 或 NaNO<sub>3</sub>溶液抽干,装回橡皮塞, 干燥保存。
- 2、电极使用频率较高,将电极浸于对应的浸泡液中。

#### 注意事项

- 1、电极表面如有白色粉末附着,用湿润的纱布擦去即可。
- 2、电极在使用一段时间后, Nac1或 NaNO。填充液液面会有所下降,请及时补充使其 液面保持在管体 2/3 高度以上。
- 3、参比电极第一节盐桥在出厂时已填充有饱和氯化钾溶液并带有结晶;若发现发现 不再饱和,可打开上盖帽,填充固体 KC1 即可。
- 4、第二节盐桥出厂时为空白,用户可以根据不同的测试要求自己选择填充液。

#### 保存步骤

电极长期不使用,将电极漂洗干净,然后装回电极保护瓶,干燥保存;

#### 注意事项

1、电极前端敏感玻璃球泡不能与硬物接触,任何破损和擦毛都会使电极失效;
2、测量时,盖塞必须打开,保证电极气压满足要求。

3、活化溶液 PH 可以用正常值,测量溶液 PH 值必须≥10。

#### 2.5.1.3 钾选择电极+钾参比电极

参比电极接仪表头左侧, 钾离子选择电极接仪表头中间。如图2键盘说明所示。

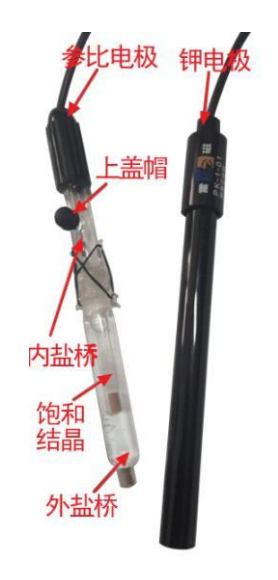

图25.钾参比电极+选择电极 参比电极第一节盐桥为饱和KCl溶液,第二节盐桥为1mol/L的Nacl或NaNO<sub>3</sub>溶液。

1. 概述

#### 1.1 产品说明

碱含量是水泥中的一种有害化学成分,可用等当量的Na20含量表示,即碱含量 = Na20+0.658×K20。

碱含量主要从水泥生产原材料,尤其是粘土中带入。碱含量高则有可能产生碱-骨料反应。混凝土碱骨料反应是指来自水泥、外加剂、环境中的碱在水化过程中析 出NaOH和KOH与骨料(指砂、石)中活性Si02相互作用,形成碱的硅酸盐凝胶体,致使 混凝土发生体积膨胀呈蛛网状龟裂,导致工程结构破坏。工程中钢筋也会与混凝土 接触,碱含量多少就对钢筋的腐蚀有不同的差别。因此,准确地测量碱含量就显得 非常重要。

JHL系列碱含量快速测定仪是根据CECS53-93《混凝土碱含量限值标准》、《混凝土结构耐久性评定标准》CECS 220: 2007 、《通用硅酸盐水泥》GB 175-2007等 相关标准制作设计的。采用离子选择电极法(Ion Selective Electrode, ISE法), 通过配备的专业软件及化学抗干扰试剂在室温下快速测定混凝土、及混凝土原料的 水溶性碱含量,从而达到防控混凝土龟裂的目的。

本设备轻巧、精小,可直接手持,方便用户携带,自带大容量电池,可直接于 现场检测。

#### 1.1.1 产品原理

本设备采用ISE离子选择电极法,将选择电极和参比电极(复合电极也可)放置 于液相中,测得的电极电位E,与标准液相中离子浓度C的对数,呈线性关系,即 E=K-0.0591gC。因此,根据测得的电极电位值,来推算出液相中的离子浓度。 其中一组电极测量钠离子浓度,另一组电极测量钾离子浓度,然后根据设置的试验 参数,自动计算碱含量。

#### 1.1.2 产品组成

此设备由主机、电极、温度传感器、相关标准溶液、电源充电器、包装箱等部 分组成。

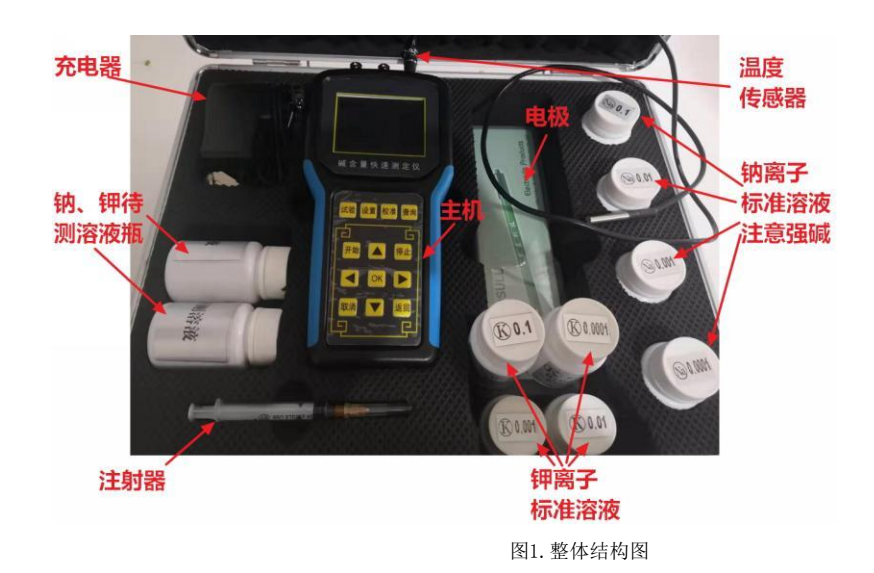

电极根据设备型号不同 JHL-A 为双电极:参比电极+选择电极 JHL-B 为单电机:复合电极。

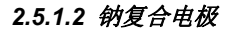

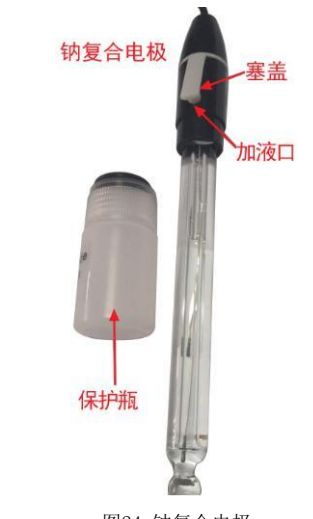

图24. 钠复合电极

钠复合电极接线:将电极的接头接在仪表头的中间即可,左侧不接。

#### 使用步骤

1、从电极的底端取下电极保护瓶,观察电极敏感球泡内部是否充满液体,如发现内 电极接触不到内部溶液时,应用力甩一下,使内部溶液流回到电极头部。

2、清洗电极,擦干,然后打开塞盖,将电极敏感球泡浸在 0.0001mo1/L 的 NaCL 溶 液中 8 小时左右,进行活化。活化完毕,清洗,擦干,再进行测试。活化溶液推荐 客户自行配置或者向厂家进行采购。

3、校准、测量时,注液孔的塞盖必须呈打开状态。

4、将电极接在在仪表头上中侧,经电极活化后,即可进行钠离子测量。注意被测溶 液,PH值应>=10。否则数据将不够准确。

2.5 电极准备

2.5.1 电极安装使用

2.5.1.1 钠选择电极+钠参比电极

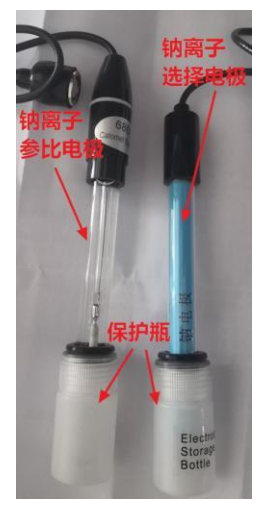

图24. 钠离子选择电极+参比电极

参比电极接仪表头左侧, 钠离子选择电极接仪表头中间。如图2键盘说明所示。

使用步骤

1、取下两只电极的保护瓶。测量端向下,捏住黑色电极帽部分,轻甩数次,使得内部溶液回到电极头部;

2、清洗电极、然后擦干。

3、将两只电极同时插入 0.0001mo1/L 的 NaCl 溶液中,进行活化,活化时间不低于 8小时;活化溶液推荐客户自行配置或者向厂家进行采购。

4、活化完毕后,将参比电极接在仪表上左侧,选择电极接在仪表的中间,测量钠离 子浓度。注意被测溶液,PH值应>=10。否则数据将不够准确。 1.1.2.1 键盘说明

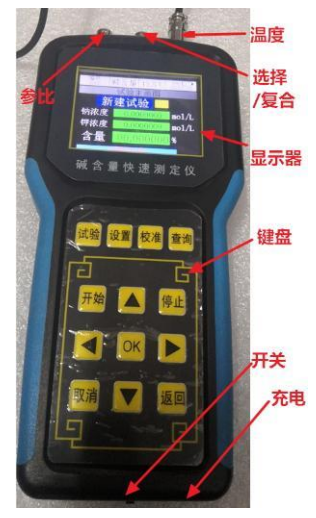

图2.主机

#### 键盘说明

| 类型  | 名称 | 注释                                 |
|-----|----|------------------------------------|
|     | 试验 | 切换到试验界面,进行试验,详见2.3.1 <u>测量界面</u>   |
| 苦出加 | 设置 | 切换到设置界面,进行参数设置,详见2.3.2 <u>设置界面</u> |
| 米牛键 | 校准 | 切换到校准界面,进行传感器校准,详见2.3.3校准界面        |
|     | 查询 | 切换到查询界面,进行历史数据查询,详见2.3.4历史界面       |
|     | 开始 | 试验界面中,开始试验                         |
|     | 停止 | 试验过程中,终止试验                         |
|     | t  | 光标移动或数字修改                          |
|     | Ļ  | 光标移动或数字修改                          |
| 功能键 | ←  | 光标移动                               |
|     | →  | 光标移动                               |
|     | ОК | 选择确定或保存                            |
|     | 取消 | 试验界面中,放弃此次试验数据存储                   |
|     | 返回 | 子界面中,切回上一父界面                       |

#### 1.1.2.2 电极说明

JHL-A
参比电极:参比电极是测量各种电极电势时作为参照比较的电极。(接左侧)
选择电极:选择电极用于测量溶液中对应离子浓度的电极。(接中间)

#### 2. JHL-B

复合电极:复合电极 = 参比电极+选择电极 二合一(接中间) 当采用复合电极,主机左侧接头空出,注意不要与任何其他导电物体连接,防止电 路损坏。

#### 1.2 产品参数

#### 1.2.1 产品指标

- ◆ 钾离子浓度测量范围: 1<sup>~</sup>10-6Mo1/L
- ◆ 钠离子浓度测量范围: 1~10-6Mo1/L
- ◆ 钾离子电极PH测量范围: 2-10
- ◆ 钠离子电极PH测量范围: ≥10
- ◆ 温度范围: 0~40℃ (推荐使用范围10-30℃)
- ◆ 采集时间: ≤2min
- ◆ 分辨率: 0.0000001
- ◆ 输入阻抗: ≥1\*1012Ω
- ◆ 电量工作时间: ≥8h
- ◆ 数据存储: 1000组
- ◆ 温度测量: 分辨率0.1℃, 精度: 0.05℃

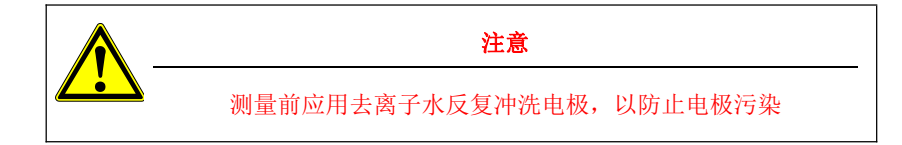

#### 2.4.4.1 界面介绍

- 编号: 查找的试验编号0000-1000;
- 温度: 此编号被测溶液环境温度;
- 体积: 此编号的溶液体积。
- 质量: 此编号的被溶解物固体质量。
- 日期: 此编号的试验日期。
- 时间: 此编号的试验时间。
- 钠离子浓度:此编号的钠离子浓度。
- 钾离子浓度:此编号的钾离子浓度。
- 碱含量: 此编号的碱含量结果。

#### 2.4.4.2 历史界面操作指导

- 1. 按下"<mark>查询键</mark>"进入历史界面,如图21。
- 通过 ↑键、下键、 ←键、 →键设置要查询的编号,然后再次按下"确定键"进行查询,画面自动显示被查询编号的历史记录信息,如图23;
- 3. 若输入的编号,尚未做过试验,没有数据被存储,则提示查询出错,如图22, 之后再进入图23。
- 4. 若需要查询其他编号时,根据帮助提示,重复步骤1-2。

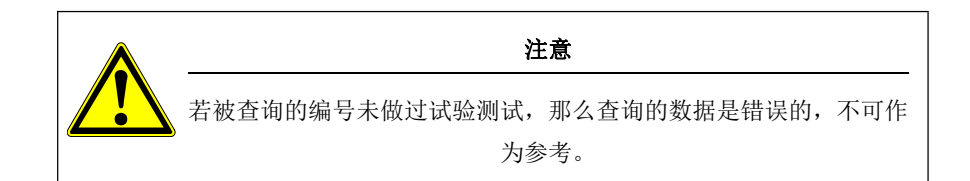

以上步骤完毕后,显示"校准完毕",将电极取出,清洗电极。此时标定结束。 按"**确定键**"进入标定曲线查看界面。曲线应该是从左到右由小到大的阶梯曲线, 如果非阶梯型,此次标定失败请,检查电极及溶液。

若需要标定钾离子电极,同样的步骤,图18中选择钾溶液标定即可。

两种电极均标定完毕,按"<mark>试验键</mark>"切回试验画面,进行样品测试。

注意: 设备配送的 4 瓶 NaCl 溶液 PH 均>10, 具有强腐蚀性, 注意不要皮肤直接接触, 推荐带上口罩和防护手套。

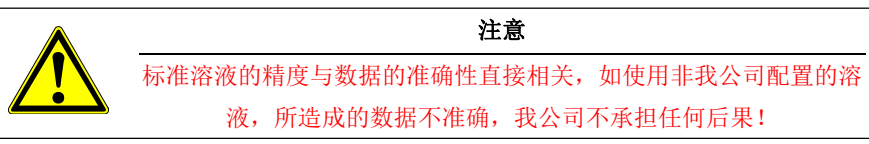

- 1. 标定曲线查看:
  - a. 图 18 中,光标移动到"标定曲线钠/钾",按确定键进入标定曲线查看画面, 如图 20。
  - b. 右上角为标定环境温度。
  - c. 温度下方为标定的日期。

#### 2.4.4 历史界面

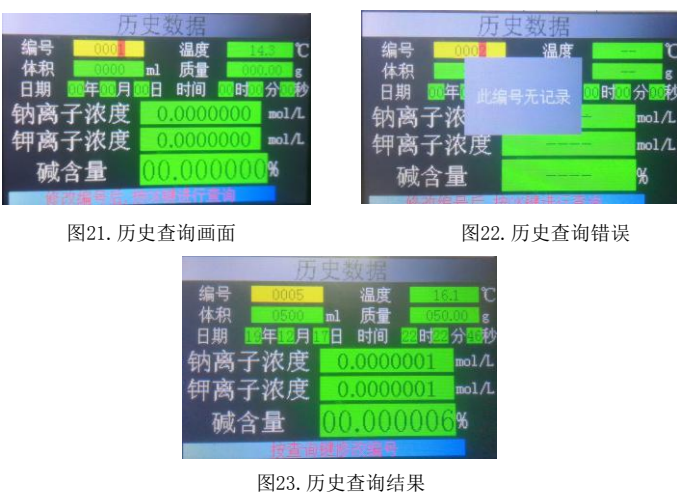

#### 1.2.2 产品功能

- 1. 彩色液晶大屏显示;
- 2. 测量精度: ±5%F.S;
- 3. 分辨率: 0.0000001(mo1/1), 0.000001(%);
- 4. 日期、时间显示;
- 5. 历史记录包含测量时间,被测物信息等;
- 6. 可存储1000条历史记录;
- 7. 带温度显示,测量结果带温度补偿功能。
- 8. 定时屏保功能,节能省电;
- 9. 仅需要标准溶液,即可自动校正测量数据;
- 10. 温度、电极传感器可手动微调校准。
- 11. 通讯: 支持USB通讯, 独创上位机软件, 可直接导出数据, 试验报告等;
- 12. 自带大容量充电电池,可反复充电;
- 13. 可手持,轻便、易携带;
- 14. 可选配微型打印机,及时不通过电脑也可以立即打印;

15. 可测定混凝土以及混凝土原材料(包括水泥、化学外加剂、掺合料等)水溶性物质的碱含量,直接测量出氧化钠百分比(%)氧化钾百分比(%)。

### 1.3 产品界面介绍

1.3.1 标题栏

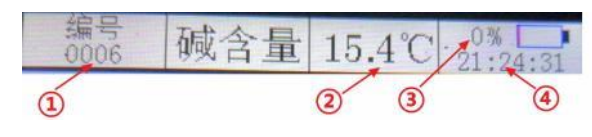

图3. 标题栏

| 如图3所示,标题栏: |                               |  |  |  |  |  |  |  |
|------------|-------------------------------|--|--|--|--|--|--|--|
| 序号         | 注释                            |  |  |  |  |  |  |  |
| 1          | 试验编号,0000-1000。通过设置界面——编号设置修改 |  |  |  |  |  |  |  |
| 2          | 当前环境温度,未接传感器显示0               |  |  |  |  |  |  |  |
| 3          | 电池电量,当充电时显示充电状态;低电量时,请及时充电    |  |  |  |  |  |  |  |
| 4          | 系统时间,时间错误可通过设置界面——系统时间校正。     |  |  |  |  |  |  |  |

#### 1.3.2 画面名

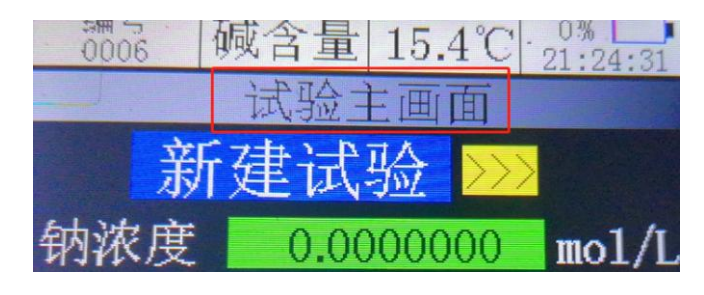

图4. 画面名

如图4所示,画面名。

每个画面,均有对应的画面名称,方便客户了解当前状态。

#### 1.3.3 帮助栏

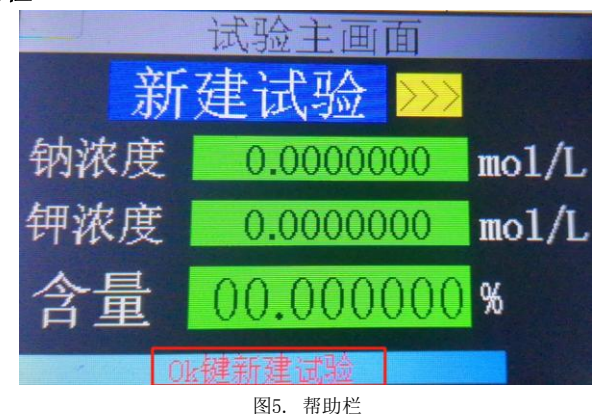

画面的最下部分,显示红色字体的帮助文本,提示操作步骤。

#### 2.4.3.2 校准界面操作指导

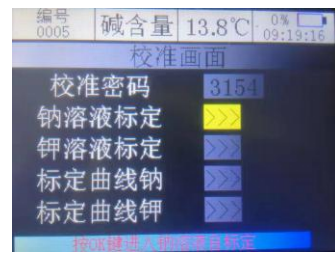

图 18. 校准选择

 输入校准密码:通过 ↑键、 ↓键、 ←键设置密码。校准密码为: "3154";输入 完毕后,按确定键。如果密码错误,密码右侧会显示 "密码错误"的警告,需要重 新输入正确的密码;如果密码正确,光标自动跳转到溶液标定的选项上,如图 18。

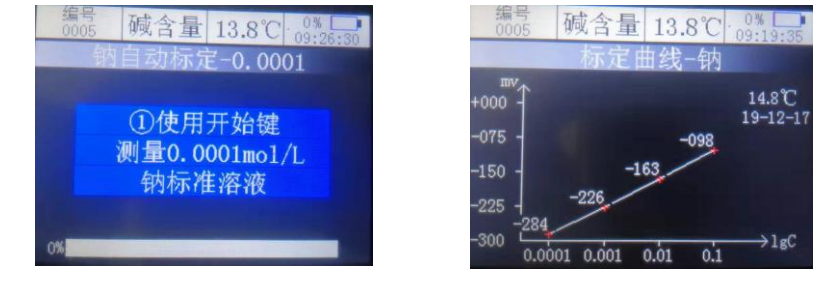

图 19. 校准开始

图 20. 标定曲线钠

- 2. 自动标定:
  - a. 光标选中要标定的溶液,按"确定键"进入自动标定,如图 19。
  - b. 按照屏幕中的指示说明:
  - 第一步:将活化后的电极放入 0.0001mol/L 的钠离子标准溶液中,按下"开

**始键**",进入标定,等待自动测量完毕,然后将电极取出,清洗电极;

- 第二步:将电极放入 0.001mol/L 的钠离子标准溶液中,按下"开始键", 进行试验,等待自动测量完毕,然后将电极取出,清洗电极;
- 第三步:将电极放入 0.01mol/L 的钠离子标准溶液中,按下"开始键", 进行试验,等待自动测量完毕,然后将电极取出,清洗电极;
- 第四步:将电极放入 0.1mol/L 的钠离子标准溶液中,按下"开始键",进行试验,等待自动测量完毕,然后将电极取出,清洗电极;

2.4.3 校准界面

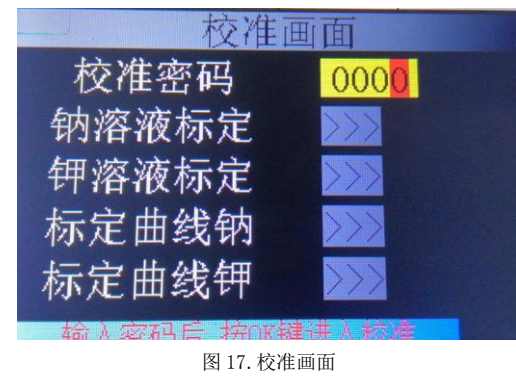

# 操作说明 元 开机关机 五彩: 关机状态 五彩: 开机状态 五彩: 开机状态

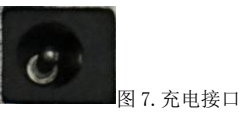

当电池电量低时,请及时进行充电。使用设备自带的充电器,将充电器接头插 入充电接口中。充电时,推荐关机充电,这样充电可以更加迅速。当充电器的指示 灯转绿时,表示电量已经充满。

长久不使用时,第一次使用建议提前充满电;另存储时,推荐充满电量再存放,以保证电池使用寿命。

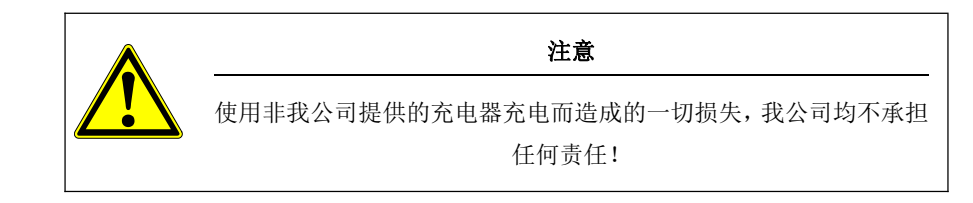

2.3 USB*通讯* 

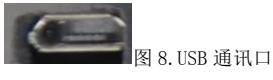

当连接电脑软件时,使用设备配带的 USB 通讯线连接主机与电脑,然后再点通 讯连接。

#### 2.4.3.1 界面介绍

当测量数值不准确时,使用设备配备的标准溶液在校准界面中进行电极校准。 校准密码: 每次校准前,都需要输入正确的校准密码才可以进行校准操作。 钠溶液标定: 使用设备自带的标准钠溶液,按提示操作,自动校准钠电极。 钾溶液标定: 使用设备自带的标准钠溶液,按提示操作,自动校准钾电极。 标定曲线钠: 上次钠电极标定的曲线。

标定曲线钾:上次钾电极标定的曲线。

2.4 设备操作

#### 2.4.1 测量界面

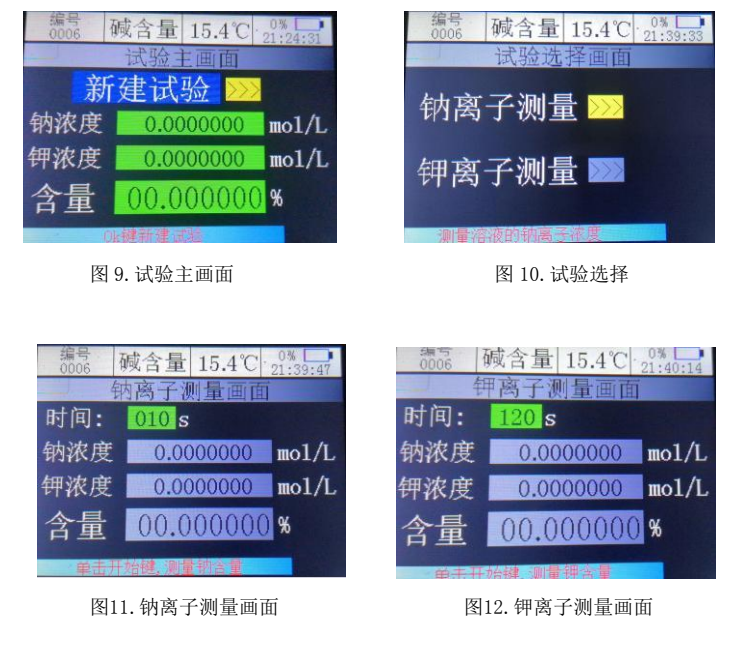

#### 2.4.1.1 界面介绍

开机后,自动进入试验主画面,如图9。需要测量时,按"OK键",进入试验 选择界面,如图10。分别测量钠离子浓度和钾离子浓度,从而计算出碱含量数值。

#### 2.4.2.4 系统时间操作指导

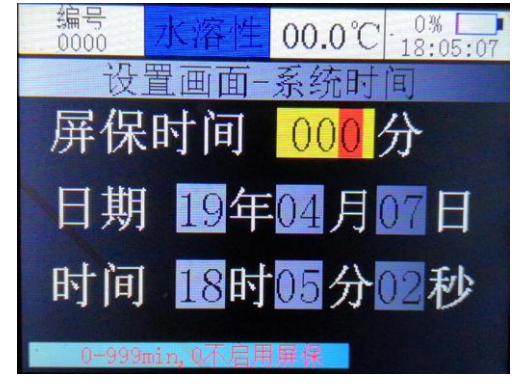

图 16. 系统时间

#### 进入系统时间界面后。

操作方法:

- **↑、↓、←、→键**: 修改数据;
- 确定键:参数修改完毕,保存,切换到下一个参数。

#### 界面说明:

屏保时间: 设置屏保的时间,修改后按"确定键"保存。 当无键盘操作超过设定时间时,显示屏自动熄灭,进入节能模式。再 次按任意按键,显示器再次点亮。

若设置时间为0分钟,则不启用屏保功能。

- 日期: 系统日期。修改后按"确定键"保存。
- 时间: 系统时间。修改后按"确定键"保存。

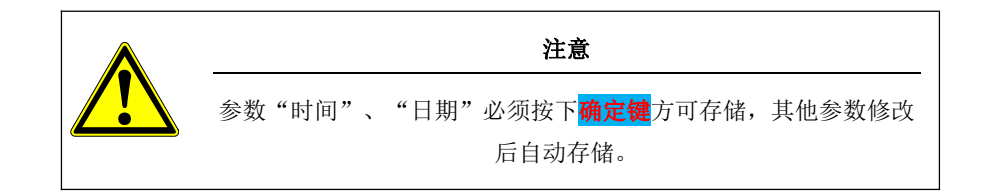

#### 2.4.2.3 试验参数操作指导

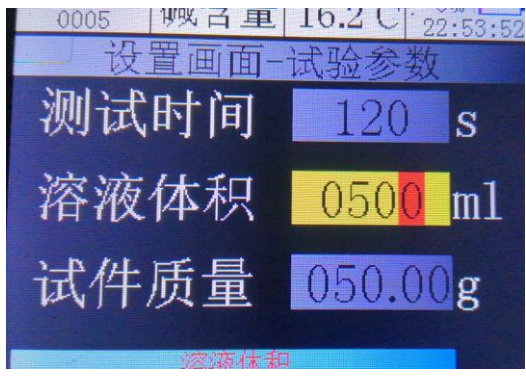

图 15. 试验参数

进入试验参数主界面如图 13 后。

操作方法:

**↑、↓、←、→键**: 修改数据;

<mark>确定键</mark>:参数修改完毕,保存,切换到下一个参数设置。

测试时间: 此次试验的工作时间,默认120s,如果设置过小,容易不准确。

溶液体积: 试样配置成的溶液体积。

试件质量: 配置的试样烘干质量。

#### 2.4.1.2 测量例程

- 配置两份同浓度、同体积的试件溶液,分别置于被测溶液瓶或烧杯中。其中钠 离子测量溶液瓶中,添加2ml的二异丙胺或2mol/L氢氧化钡溶液,以达到PH 值>=10的效果。钾离子测量溶液瓶不做处理。
- 2. 将电极活化完毕,详细可参阅章节2.5<u>电极活化</u>。
- 通过设置界面,将试验参数设置完毕,如试验编号、试验时间,被测物参数等, 详见章节2.4.2<u>设置界面</u>。
- 开机。若是当天第一次测量,建议先进行标定。若已经标定完毕,重复测量, 可跳过步骤5。
- 5. 校准界面下,分别标定钠离子电极和钾离子电极。详细可见章节2.4.3<u>校准界</u> <u>面</u>
- 关机,将钠离子电极(选择电极+参比电极 或复合电极)接上设备。接法见<u>电极安装使用</u>
- 7. 接上温度传感器,如图2键盘说明。
- 再次开机,进入图9。按"OK键",新建测量试验,进入试验选择界面,如图 10。再次按"OK键",进入钠离子测量画面,如图11。
- 9. 将活化后的钠离子电极(选择电极+参比电极 或复合电极)放入钠离子被测溶 液瓶中(PH>=10),按"开始键"开始试验,左下角显示试验进度,当试验进 度到达100%后,钠离子浓度试验结束。根据提示:"0K键"关闭提示窗口。将 电极从溶液中取出,清洗,擦干,然后从设备上取下,存放。
- 按"返回键"返回画面10,通过"↑键"、"↓键"调整光标,选择"钾离子测量"。按"OK键",进入钾离子测量画面,如图12。
- 11. 将活化后的钾离子电极(选择电极+参比电极 或复合电极)放入钾离子被测溶 液瓶中,按"开始键"开始试验,左下角显示试验进度,当试验进度到达100% 后,钠离子浓度试验结束。根据提示: "OK键"关闭提示窗口。碱含量自动计 算结果并保存数据。将电极从溶液中取出,清洗,擦干,然后从设备上取下, 存放。
- 12. 按"**返回键**"回到画面10,再次按"**返回键**"回到画面9。
- 13. 若需要重新测量新的样品,重复以上步骤。
- 14. 若试验过程中,发现有错误,可直接按"停止键"终止此次试验,重新调整好后,再次按下"开始键",重新测量试验。

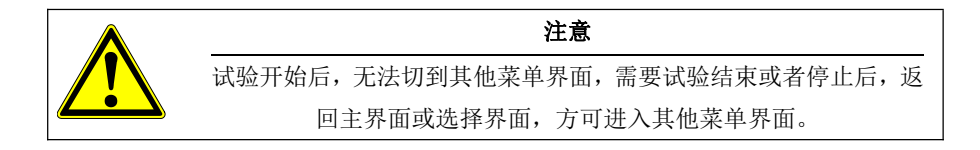

#### 2.4.2 设置界面

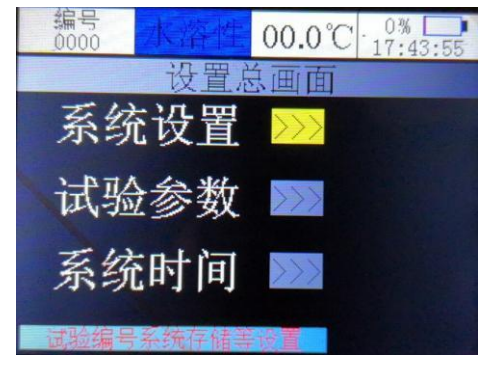

图 13. 设置总界面

#### 2.4.2.1 编号设置

单击"<mark>设置键</mark>",切换到设置界面,如图13。

通过"<mark>↑键</mark>"、"<mark>↓键</mark>"选择要设置的选项,然后再次按"<mark>OK键</mark>"进入对应的选项 界面。

系统设置: 设置试验的当前编号、语言、温度补偿开启/关闭。 详见2.4.2.2<u>系统设</u> 置操作指导

试验参数: 设置试验的相关参数。 详见2.4.2.3<u>试验参数操作指导</u>

系统时间: 设置屏保时间及系统时间。 详见2.4.2.4<u>系统时间操作指导</u>

#### 2.4.2.2 系统设置操作指导

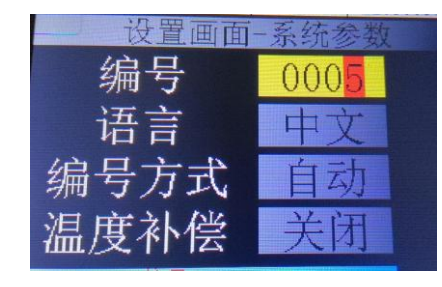

图 14. 编号设置

进入系统设置界面后。

操作方法:

- **†键:** 每按一次,光标对应数值加1或模式切换;
- ↓键: 每按一次,光标对应数值减1或模式切换;
- ◆键: 每按一次,光标向左移动一位,到最高位后会自动循环到最低位;
- →键: 每按一次,光标向右移动一位,到最低位后会自动循环到最高位;
- OK 键:参数修改完毕,切换到下一个参数。
- 返回键:返回设置主界面,如图 11。

#### 界面说明:

- 编号: 此次试验的编号,0000-1500。根据此编号可进行历史数据查询;
- 语言: 中文/En:
  - 中文:中文显示;
  - En: 英文显示。
- 编号方式: 自动/手动;

自动模式:每次测量完毕,"**确定键**"保存数据后,编号自动增加 1;

手动模式:每次测量完毕,开启新测量前,需要手动修改编号,否则数

- 据会被覆盖,导致之前的数据丢失;
- 温度补偿: 启用/关闭

启用: 启用电极温度补偿功能。

关闭:不启用电极温度补偿功能。